## HƯỚNG DẪN ĐẶT TRƯỚC TÀI LIỆU VÀ GÓP Ý TRÊN WEBSITE THƯ VIỆN

Để sử dụng dịch vụ đặt trước tài liệu hoặc góp ý cho Thư Viện, Bạn đọc truy cập vào trang web của Thư viện tại địa chỉ: <u>http://thuvien.ou.edu.vn</u> và thực hiện thao tác như sau:

- Bước 1: Nhấp vào "Đăng nhập".
- Bước 2: Nhập tên đăng nhập của mình vào "Mã số thẻ" và nhập "Mật mã"
- Bước 3: Nhấp vào "Đăng nhập" để vào tìm tài liệu cần đặt.

| TRUÒ                                    | THƯ VI<br>NG ĐẠI HỌ                   | IỆN<br>C Mở TPHCM         |        |               |                                                    |
|-----------------------------------------|---------------------------------------|---------------------------|--------|---------------|----------------------------------------------------|
| Trang chủ Sách mới Tra cứ               | u Tài liệu số                         | Liên hệ                   |        | Bước 1        | Đăng nhập 💧                                        |
| <ul> <li>Giới thiệu chung</li> </ul>    | N.                                    |                           | 1      | - Di Leven St | CHIRD CALL                                         |
| <ul> <li>Thông tin nội bộ</li> </ul>    | 0                                     | Đăng nhập - Google Chrome |        | × Brue        | Band Band                                          |
| <ul> <li>Những điều cần biết</li> </ul> | 🗋 thuvien.ou.ed                       | du.vn/ReaderLogin.aspx    |        |               | eCo,                                               |
| <ul> <li>Tin tức - Sự kiện</li> </ul>   | 🚸 Độc gi                              | á đăng nhập               |        | -3            |                                                    |
| + Giới thiệu sách                       |                                       |                           |        | 101           | Ecc                                                |
| <ul> <li>Nghiệp vụ thư viện</li> </ul>  |                                       |                           |        |               | THE PARTY                                          |
| + Liên kết                              | 7.01                                  |                           | Bước 2 | 29            | Biến Đông và hải đảo                               |
| Y kiến bạn đọc                          | -                                     | Mà số thể :               |        | Sa -          | liet fam                                           |
| <ul> <li>Hình ảnh hoạt động</li> </ul>  | e e e e e e e e e e e e e e e e e e e | Mật mã :                  |        | CLYNE -       | Unital Statement                                   |
| Hỗ TRỢ ONLINE                           | Bưó                                   | c 3 Đăng nhập Thoá        |        |               |                                                    |
| 0903 86 16 87<br>0908 23 58 19          |                                       |                           |        | bố Tiêu chu   | uấn Việt Nam: Hoạt động thư<br>và định nghĩa chung |
|                                         |                                       |                           |        | 07/2014       |                                                    |
| LIÊN KẾT WEBSITES                       |                                       |                           |        |               |                                                    |
| Thư viện trong nước                     |                                       |                           |        |               |                                                    |
| A State                                 |                                       |                           |        | Danh mục sách | do Quỹ Châu Á tặng                                 |

**1. Sử dụng chức năng Đặt trước tài liệu:** Sau khi đăng nhập thành công, Bạn đọc thực hiện các thao tác như sau:

- Bước 1: Nhấp vào "Tra cứu"
- Bước 2: Nhập từ khóa của tài liệu muốn đặt trước vào ô "Từ khóa tìm kiếm".

Ví dụ: Bạn đọc muốn đặt trước sách "Tin học đại cương", nhập tên sách "Tin học đại cương" vào trường "*Từ khóa tìm kiếm*"

- Bước 3: Nhấn enter hoặc biểu tượng tìm kiếm 🔨 , hệ thống sẽ hiển thị các kết quả tìm được.

| TRU                                                                                                    | THƯ VIỆN<br>ỜNG ĐẠI HỌC MỞ TPHCM                 |                                         |
|----------------------------------------------------------------------------------------------------|--------------------------------------------------|-----------------------------------------|
| Trang chủ Tải liệu mới (1                                                                                                    | Tra cứu Tải liệu số Liên hệ                      | ĐG: Nguyễn Thị Phương Thảo<br>Đăng xuất |
| <ul> <li>Tra cứu từ khóa</li> </ul>                                                                                                    | Tra cứu OPAC                                     |                                         |
| <ul> <li>Bộ sưu tập</li> </ul>                                                                                                    |                                                  | Cơ bản Nâng cao   Chi tiế               |
| <ul> <li>Tài liệu số</li> </ul>                                                                                                    | Bộ sưu tập:Chon tật cả                           |                                         |
| Sách trong tháng                                                                                                    |                                                  | Từm tài liêu có filo                    |
| <ul> <li>Danh mục sách tặng</li> </ul>                                                                                                    | Kilo tai liệuChọn tạt ca                         | autor 3                                 |
| <ul> <li>Hướng dẫn tra cứu tài liệu</li> </ul>                                                                                                    | Từ khóa tim kiếm : tin <u>học đại</u> cương      | Bước 2                                  |
| <ul> <li>Hướng dẫn tra cứu tài liệu số</li> </ul>                                                                                                    | Sắp xếp : Không sắp xếp                          | • Hiên thị : 20                         |
| <ul> <li>Tài liệu chuyên ngành</li> </ul>                                                                                                    |                                                  |                                         |
| Thư viện - Trường Đại học Mở Thành H<br>Địa chỉ: 97 Võ Văn Tần - Phường 6 - Q<br>Điện thoại: (08) 3930 0209 - Fax: (08) 3<br>E-mail: thuviendhm@ou.edu_vn | Phố Hồ Chí Minh.<br>luận 3 - TP.HCM<br>3930 0085 | Thiết kế và phát triển bởi PSC          |

- Bước 4: Nhấp chọn tài liệu cần mượn để xem chi tiết.
- Bước 5: Nếu tài liệu còn trong kho thì nhấp vào lệnh "Đặt trước", hệ thống sẽ hiển thị 1 bảng "Chọn kho nhận sách".
- Bước 6: Bạn đọc có thể chọn một trong các kho sách thuận tiện nhất để đến nhận tài liệu đã đặt trước thành công, ví dụ chọn "*Kho sách – Nguyễn Kiệm*"
- Bước 7: Nhấp vào "*OK*" để kết thúc.
- Bạn đọc chú ý thời gian và kho nhận tài liệu để đến làm thủ tục mượn. Nếu Bạn đọc thay đổi ý định đặt trước tài liệu, vui lòng thực hiện thao tác HỦY ĐẶT TRƯỚC TÀI LIỆU trước ngày hết hạn để không bị mất quyền sử dụng dịch vụ online.

| Trang : 1                | /1 💟 Có 12 kết quả tìm được                                                                                                    |      |  |  |
|--------------------------|----------------------------------------------------------------------------------------------------|------|--|--|
| STT                      | STT Nhan đề (click để xem chi tiết)                                                                                                    |      |  |  |
| 1 Giáo trình             | h tin học đại cương / Trần Đình Khang,[et al.] In lần thứ 1 H : Bách Khoa, 2011 223tr ; 24 cm                                           | 4    |  |  |
|                          | [Chi tiết]                                                                                                    |      |  |  |
| _                        | Bộ sưu tập : Sách - Giáo trình                                                                                                    |      |  |  |
|                          | Tác giả chính : Trần Đình Khang                                                                                                    |      |  |  |
|                          | Ngôn ngữ : Tiếng Việt                                                                                                    |      |  |  |
|                          | Ký hiệu xếp giá : 005.1 / G434                                                                                                    |      |  |  |
| C                        | Lần xuất bản : In lần thứ 1                                                                                                    |      |  |  |
| ~                        | Nơi xuất bản : H : Bách Khoa, 2011                                                                                                    |      |  |  |
|                          | Mô tả vật lý: 223tr. ;24 cm                                                                                                    |      |  |  |
|                          | Chủ đề : - C (Ngôn ngữ lập trình điện toán)<br>- Điện toán, Hệ thống<br>- Máy tính, Thuật toán                                          |      |  |  |
|                          | Tác giả bổ sung : - Đỗ Văn Uỵ<br>- Nguyễn Hồng Phương<br>- Nguyễn Linh Giang                                                            |      |  |  |
|                          | Số kiểm soát : 12566                                                                                                    |      |  |  |
|                          | Kho phục vụ : - Kho Sách - Võ Văn Tẩn [còn 4/4 tài liệu] ::. [đặt trước]<br>- Kho Sách - Nguyễn Kiệm [còn 11/11 tài liệu] : [dặt trước] |      |  |  |
| 2 Giáo trình<br>Hồ Chí M | h tin học đại cương / Lê Hồng Thái,[et al.] In lần thứ 1 TP. HCM : Trường Đại học Mở Thành ph<br>linh, 2009 182tr ; 28 cm               | iố 🖉 |  |  |

| 🗋 Đặt trước Online - Google Chrome           | _             |        | $\times$ |
|----------------------------------------------|---------------|--------|----------|
| thuvien.ou.edu.vn/RequestBookOnline.aspx?boo | okld=16505&ir | ventor | y=1      |
| Chọn kho nhận sách                           |               |        |          |
| Kho Sách - Bình Dương                        |               |        |          |
| Kho Sách - Nguyễn Kiệm Bước 6                |               |        |          |
| Kho Sách - Võ Văn Tần                        |               |        |          |

- Nếu lệnh đặt trước tài liệu hợp lệ thì hệ thống sẽ thông báo như sau:

| thuvien.ou.edu.vn says:                                                                                                    | × |
|----------------------------------------------------------------------------------------------------|---|
| <ul> <li>ĐẶT TRƯỚC TÀI LIỆU thành công. Xin vui lòng đến Kho đã chọn để nhận<br/>tài liệu trước ngày 08/11/2017.</li> <li>Nếu Bạn đọc thay đổi ý định đặt trước tài liệu lần này vui lòng HỦY ĐẶT<br/>TRƯỚC TÀI LIỆU trước ngày 08/11/2017 để không bị mốt quyền sử dụng</li> </ul>                                |   |
| <ul> <li>dịch vụ online.</li> <li>Để thực hiện lệnh HỦY ĐẶT TRƯỚC TÀI LIỆU, nhấp vào tên tài khoản</li> <li>đăng nhập (ở góc trên bên phải màn hình), vào mục "Đặt trước tài liệu", nhấp vào lệnh "HỦY ĐẶT TRƯỚC TÀI LIỆU", khi thấy bảng thông báo "HỦY ĐẶT TRƯỚC TÀI LIỆU", khi thấp nhập "OK" để hủy</li> </ul> |   |
|                                                                                                    | D |

## 2. Sử dụng chức năng HỦY ĐẶT TRƯỚC TÀI LIỆU

- Bước 1: Bạn đọc nhấp vào tên đăng nhập của mình
- Bước 2: Nhấp vào "Đặt trước tài liệu"
- Bước 3: Nhấp vào "*HỦY ĐẶT TRƯỚC TÀI LIỆU"*

| Т                                                                | RƯỜNG   | THƯ VIỆ<br>ĐẠI HỌC                                                                                        | n<br>Mở TPHCM                                                                                                    |                                                                    |                               |
|------------------------------------------------------------------|---------|----------------------------------------------------------------------------------------------------|----------------------------------------------------------------------------------------------------|--------------------------------------------------------------------|-------------------------------|
| Trang chủ Tải liệu mới                                           | Tra cứu | Tải liệu số                                                                                               | Liên hệ                                                                                                    |                                                                    | ĐG: Hồ Thị Thảo Đăng xuất   💧 |
| <ul> <li>Thông tin cá nhân</li> </ul>                            | SΠ      |                                                                                                    |                                                                                                    | Thông tin tải liệu                                                 |                               |
| <ul> <li>Lịch sứ mượn trả</li> <li>Đặt trước tài liệu</li> </ul> | 1       | Quản trị marketing<br>- Ngày đặt: 13/04/2<br>- Trạng thái: Thư vi                                         | định hướng giá trị / Lê Thế C<br>017 08:32:23 - Hạn nhận: 15<br>ện từ chối                                                        | 3iới,[et al.] 2012<br>/04/2017 08:32:23                            | Buróc                         |
| <ul> <li>Góp ý</li> <li>Đối mật mã</li> <li>Hướng dẫn</li> </ul> | 2       | Tin học ứng dụng t<br>- Kho nhận: Kho Sá<br>- Ngày đặt: 30/10/2<br>- Trạng thái: Đạng (<br>(HỦY ĐẶT TRƯỚC | rong ngành nông nghiệp / N <u>c</u><br>ách - Võ Văn Tần<br>017 16:09:23 - Hạn nhận: 01<br>chờ nhân sách<br>C TẢI LIỆU] <b>Bướ</b> | guyễn Hải Thanh,[et al.] 2005<br>1/11/2017 23:59:00<br><b>°C 3</b> |                               |

Bước 4: Khi Hệ thống hiển thị bảng thông báo "Hủy yêu cầu đặt trước thành công", Nhấp "OK" để hủy.

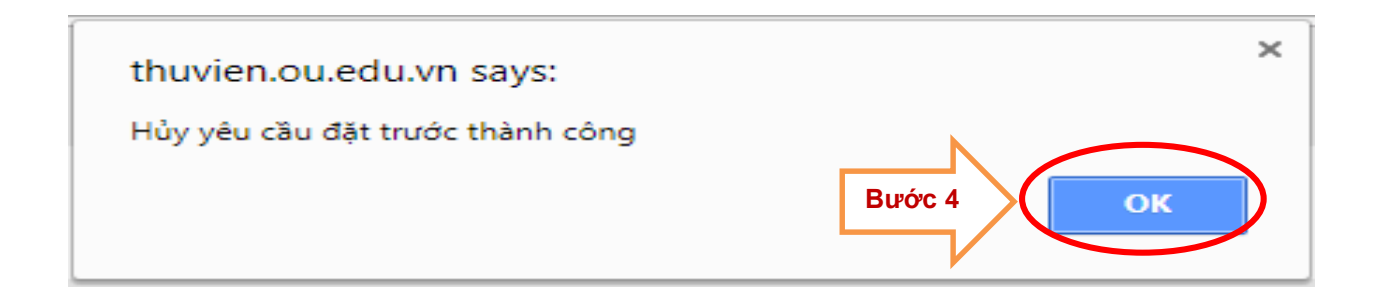

## 3. Sử dụng chức năng đóng góp các góp ý cho Thư Viện:

- Bước 1: Đăng nhập vào tài khoản của mình
- Bước 2: Nhấp vào mục "Liên hệ",
- Bước 2: Hệ thống sẽ hiển thị "OPAC ĐỘC GIẢ PHẢN HỒI", cho phép nhập nội dung góp ý cho Thư viện.

- Bước 3: Nhập nội dung góp ý
- Bước 4: Nhấn nút "**Gửi**"
- Thư viện sẽ trả lời từ 3 -10 ngày làm việc tùy nội dung góp ý.

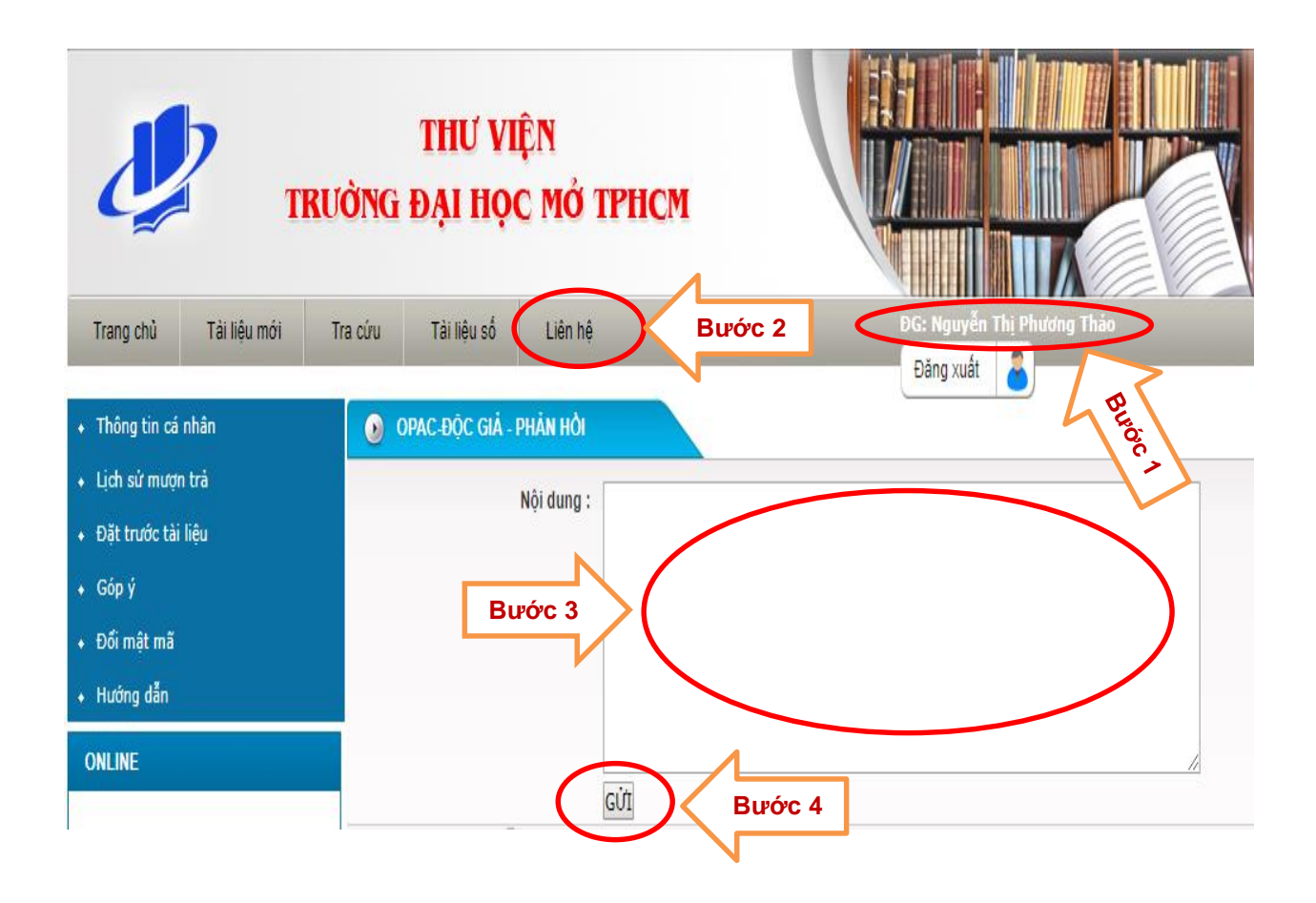